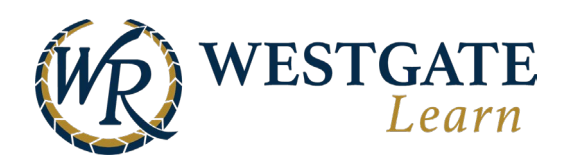

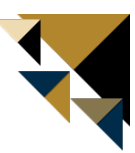

## How to View and Retrieve Certificates

Your certificates are located in your personal profile within your ePortfolio. There are two ways to access this section.

## Method 1

Follow the steps outlined below to access your certificates through your profile.

1. Click on your profile picture in the top right and select **Profile** 

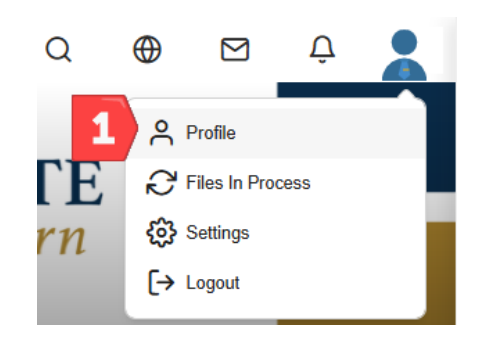

- Languages EN Native Speaker English Upload Remove Additional Details Adam Hire Date : Apr 4, 2024 FT/PT : F Employee ID : 80237 *C* Edit profile 2 ePortfolic Go to ePortfolio Units and jobs View the latest achieve Latest certificate Sexual Haras... View all
  - 3. Click on **Certificates**.

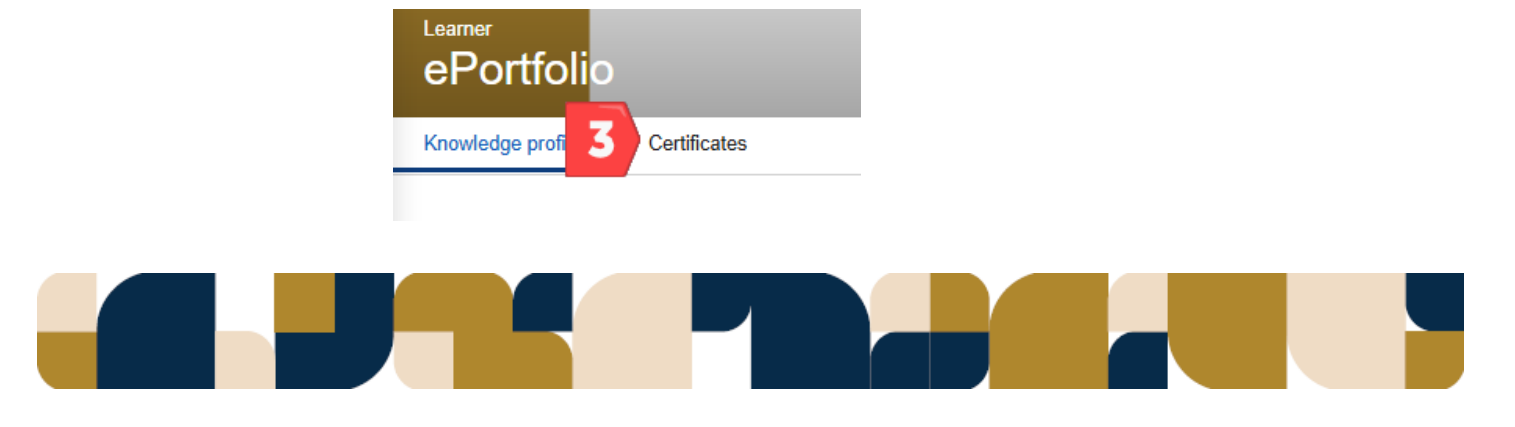

## 2. Click on **Go to ePortfolio**.

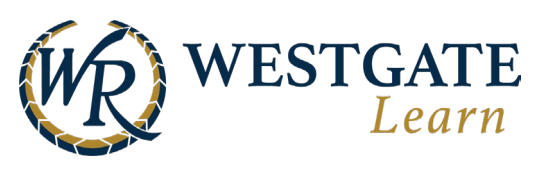

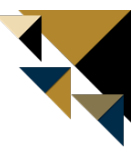

4. Select the completed course and click on **View certificate**.

| ePortfolio                     |          |                                          | LCUIN                                  |                                   |     |
|--------------------------------|----------|------------------------------------------|----------------------------------------|-----------------------------------|-----|
| Knowledge profile Certificates |          |                                          |                                        |                                   |     |
| <b>∇</b> 0 filters selected    | Q Search |                                          |                                        | Sort by date earned (Newest to ol | ~ + |
| Training type                  | ^        | Stress Inangerings Unwanted Advances     | Active Learning path certification     |                                   |     |
| Course                         |          | Physical Conduct Remarks Industria       | Sexual Harassment Prevention for Non-M | <i>l</i> anagers                  |     |
| Learning Path                  |          | Effects Viset Intimidations open Minness |                                        | ructor: Cathleen Cuciniello       |     |
| Live session                   |          | Discrimination Request Verbal Comment    |                                        |                                   |     |
| In-class training              |          |                                          |                                        |                                   |     |
| External                       |          |                                          | Active Course certification            |                                   |     |
| Status                         | ^        | THINK                                    | Safety in the Workplace                | ructor: Krystal Pepeta            |     |
| Active                         |          | STAR                                     |                                        |                                   |     |

5. Click **Download** to download and save your certificate.

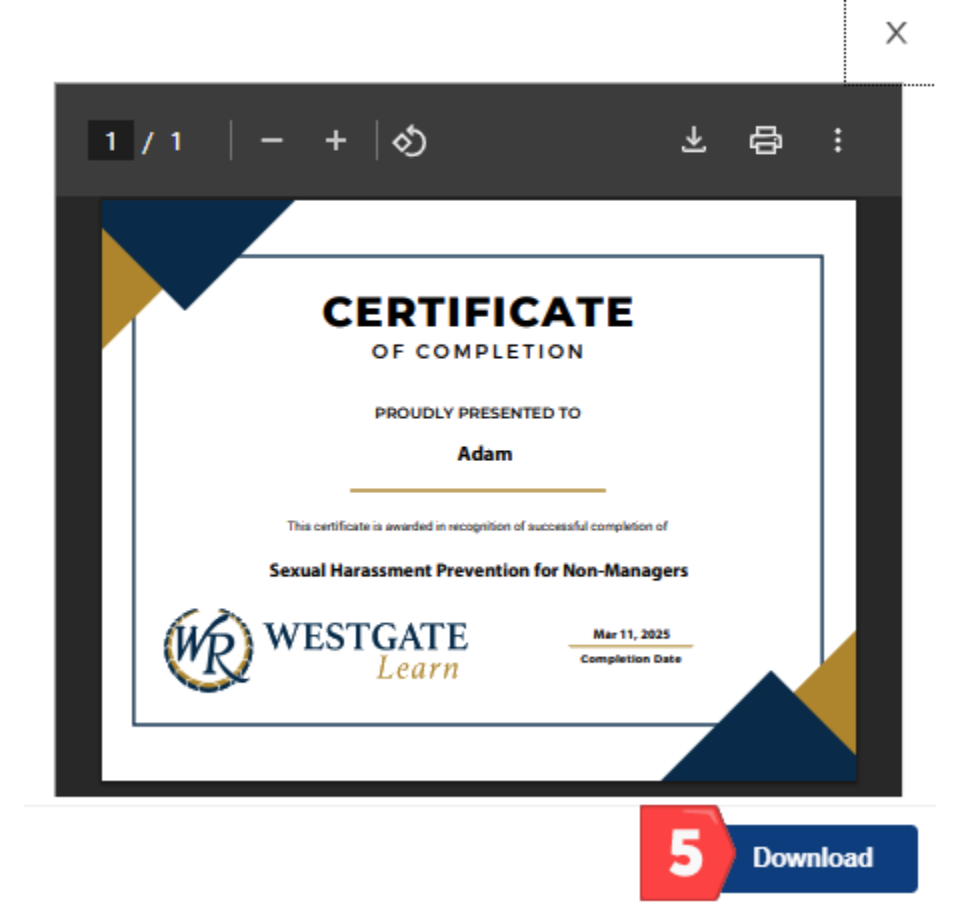

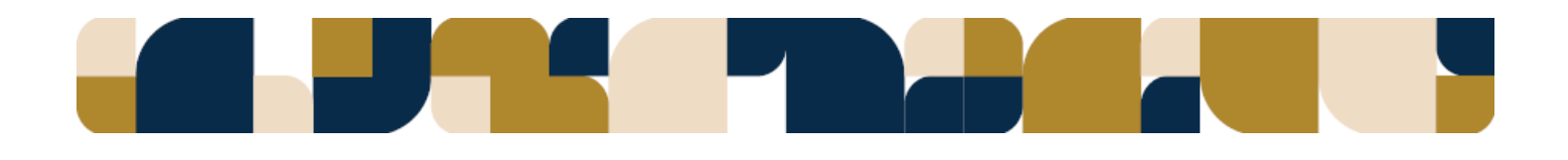

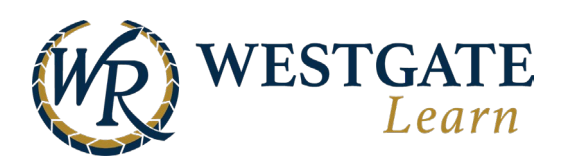

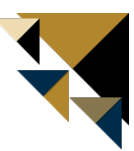

## Method 2

Certificates can also be accessed using the sidebar panel. Recent certificates will be listed first. Scroll to the bottom and select **View all** to view prior awarded certificates.

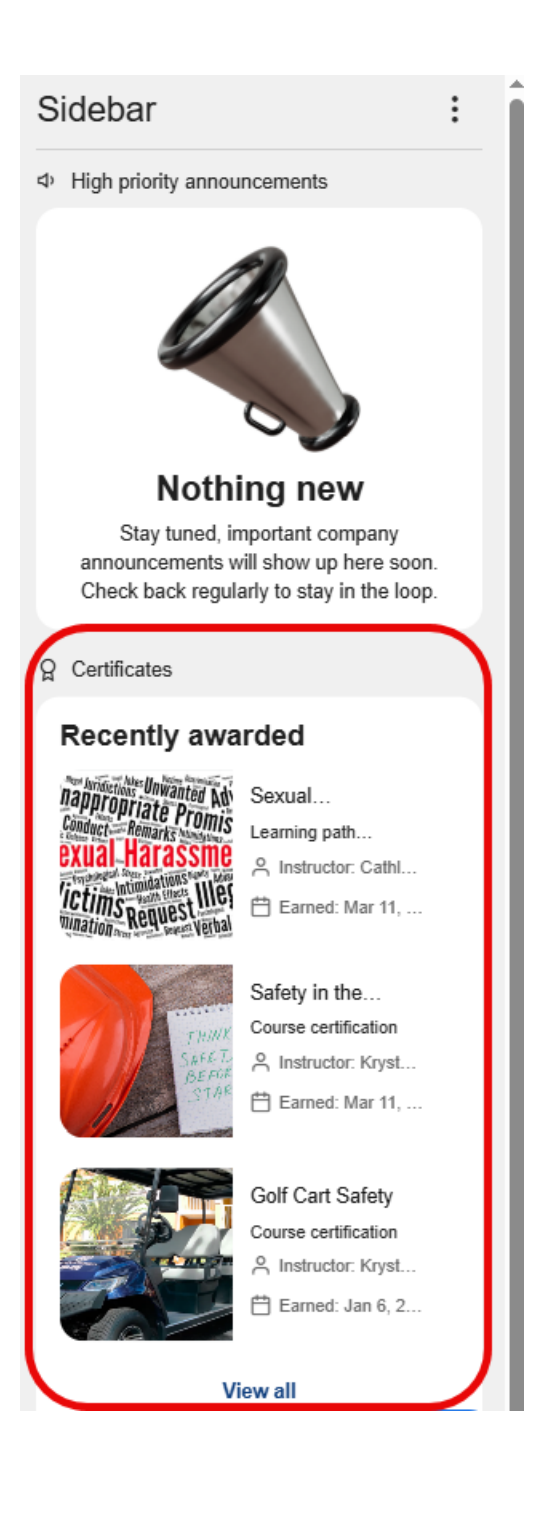

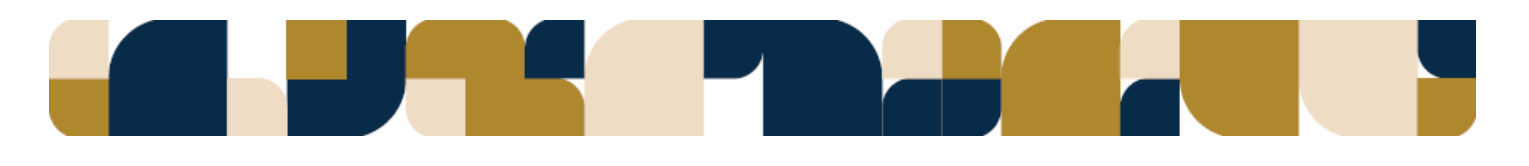